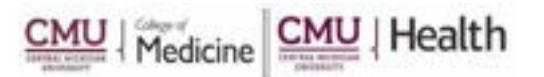

## Publiced PubMed – "My NCBI"

## Creating a Personal Account Allows:

- Mobile access
- Create and save collections
  - Favorites
  - Bibliographies
  - Citations

- Save and re-run searches
- Save records from different searches
- Automatic updates
- Access recent activity

Sign in to NCBI

- How to Create an Account:
  - 1. Click on the link to PubMed from the library's webpage (https://med.cmich.edu/ks)
  - 2. In the top right-hand corner select Sign in to NCBI
  - 3. Select <u>Register for a NCBI account</u>
  - 4. Complete the requested information on the form
  - 5. Select <u>Create</u>

## Saving Your Information to your NCBI account

To save a search:

Select the <u>Save search</u> button under the search box. You will be prompted to name the search. Select Save. You will also be asked if you would like e-mail updates sent. Select options as appropriate.

Other Options:

Select the Send to: drop down box

Send to: 🕑

This allows for you to save your information to file, collections, citation manager, clipboard, email, or My bibliography. After making your selection, follow the instructions.

## View/edit your account information: My NCBI

At the top of the page select...

- 1. your name to view and change your account settings and/or
- 2. <u>MY NCBI</u> to
  - a. View bibliographic information
  - b. View recent activity
  - c. View Saved Searches
  - d. View Collections
  - e. Select filters

Also, this page can be customized by selecting the links at the top of the page: *Customize this page* or *NCBI Site Preferences* 

See next pages for additional information and instruction.

If you have additional questions, please call us at 989-746-7577 or e-mail us at <u>cmedlibrary@cmich.edu</u>.

Your name My NCBI Sign Out